# Rectificación de notas por Portal Docente

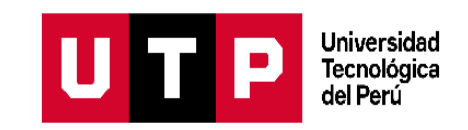

### **1. Ingresa al Portal Docente**

| UTP | Portal de docentes                                                                                                    |
|-----|----------------------------------------------------------------------------------------------------|
|     | Ingresa a tu cuenta<br>Codigo<br>Contraseña<br>Otvidé mi contraseña<br>No soy un robol<br>No soy un robol<br>Migresar OS<br>Siguiente |

# 2. Ingresa a "Mis Rectificaciones de Notas"

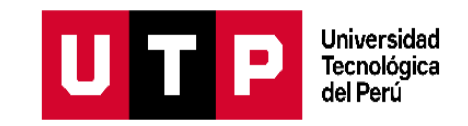

|                                                       | <b>e</b> 8                                                                      | <b>9</b>                                                                                                    |                            | UTP transfer                |  |  |  |  |
|-------------------------------------------------------|---------------------------------------------------------------------------------|----------------------------------------------------------------------------------------------------|----------------------------|-----------------------------|--|--|--|--|
|                                                       | MIS RECTIFICACIONES                                                             | UNUTP                                                                                                    | V 2021 - Ciclo 1 Marzo     | >                           |  |  |  |  |
| Te damos la bienvenida,<br>ROSARIO PATRICIA<br>LOZANO | MIS CLASES<br>Campus Grado Nombre del Curso<br>LIMAD PREG INTRODUCCIÓN A LA VIC | MIS CLASES     Campus   Grado   Nombre del Curso   Tipo de Ciase   M     LIMAD   PREG   INTRODUCCIÓN A LA VIDA UNIVERSITARIA: ADMINISTRACIÓN DE EMPRESAS   PRESENCIAL |                            |                             |  |  |  |  |
| Corest<br>Datos Personales                            | MIS SOLICITUDES                                                                 | o Clisse                                                                                                    | Fecha                      |                             |  |  |  |  |
| Inicio Mis Clases Mis Researcherses                   | Alumnos Grado Curso Módulo Ci                                                   | ase Fecha/Hora Creación Tipo de Evaluación<br>No se encontraron solicitudes                                                                                           | Nota Antes Nota Después Es | stado Tipo Solicitud Acción |  |  |  |  |

# 3. Busca el periodo, selecciona el curso y da clic en rectificar

|                                                       | <b>@</b> 5                                                                      | P                                      |                       |                                 | U                         | T P Universided<br>Tecnologica<br>dei Peru |
|-------------------------------------------------------|---------------------------------------------------------------------------------|----------------------------------------|-----------------------|---------------------------------|---------------------------|--------------------------------------------|
|                                                       | MIS RECTIFICACIONES                                                             | UNIDAD                                 | ~                     | PERIODO<br>2021 - Ciclo 1 Marzo | ~                         |                                            |
| Te damos la bienvenida,<br>ROSARIO PATRICIA<br>LOZANO | MIS CLASES<br>Campus Grado Nombre del Curso<br>LIMAD PREG INTRODUCCIÓN A LA VIO | DA UNIVERSITARIA: ADMINISTRACIÓN DE EN | IPRESAS               | Tipo de Clase<br>PRESENCIAL     | Módulo Clase<br>001 21130 | Rectificar                                 |
| C09251<br>Datos Personales                            | MIS SOLICITUDES                                                                 |                                        |                       |                                 |                           |                                            |
| hainin                                                | Todos V Código de Alumn                                                         | 0 Clase                                | 9                     | Fecha                           |                           | ٩                                          |
| Mis Clases                                            | Alumnos Grado Curso Módulo Cl                                                   | ase Fecha/Hora Creación Tipo           | de Evaluación N       | ota Antes Nota Después          | Estado Tipo Solici        | tud Acción                                 |
| Mis Reprogramaciones                                  |                                                                                 | No se enco                             | ontraron solicitudes. |                                 |                           |                                            |
| Mis Rectificaciones de notas                          |                                                                                 |                                        |                       |                                 |                           |                                            |

Universidad Tecnológica del Perú

# 4. Completa los datos dentro del recuadro de rectificación

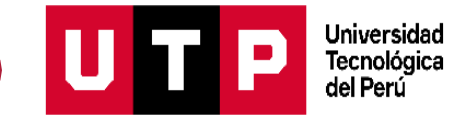

|                              | RECTIFICACIÓN      |                   |               | 2                    | • • •                                              |
|------------------------------|--------------------|-------------------|---------------|----------------------|----------------------------------------------------|
|                              | Campus<br>LIMAD    | Grado<br>PREG     | Módulo<br>001 | Clase<br>7104        |                                                    |
|                              | Nombre del curso   | DACCIÓN DE TEXT   | OS II         |                      |                                                    |
| Completa lo                  | Tipo de evaluación | REG<br>Seleccione | ISTRO         | ~                    |                                                    |
| de evaluación,<br>motivo,    | Motivo             | Seleccione        |               | ~                    |                                                    |
| comentario,<br>alumno y nota | Comentario         |                   | Carac         | teres restantes: 250 | Es importante que el sustento muestre la           |
| nueva.                       | Alumno             | Seleccione        |               |                      | nueva nota obtenida (sin<br>decimales) y el nombre |
|                              | Nota actual        |                   | Nota nueva    |                      | del alumno.                                        |
|                              | Documento          | Adjuntar do       | cumento       |                      |                                                    |
|                              |                    | Aceptar           | Cancelar      |                      |                                                    |

### 4. 1. Ejemplos de sustentos

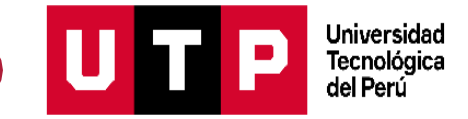

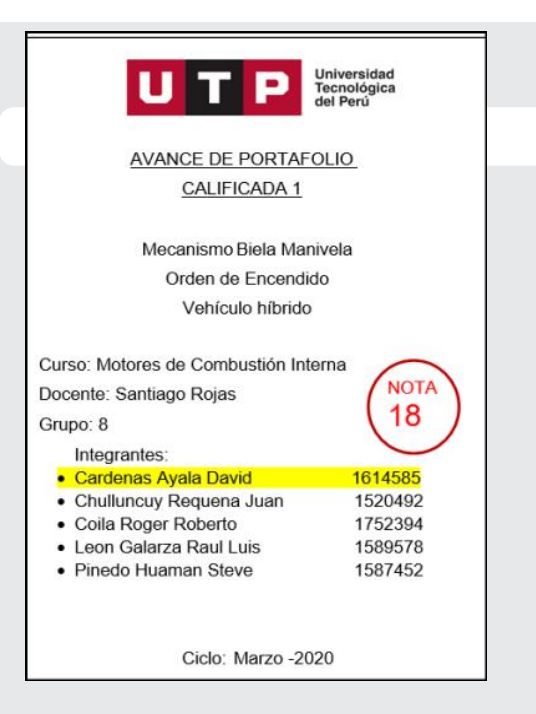

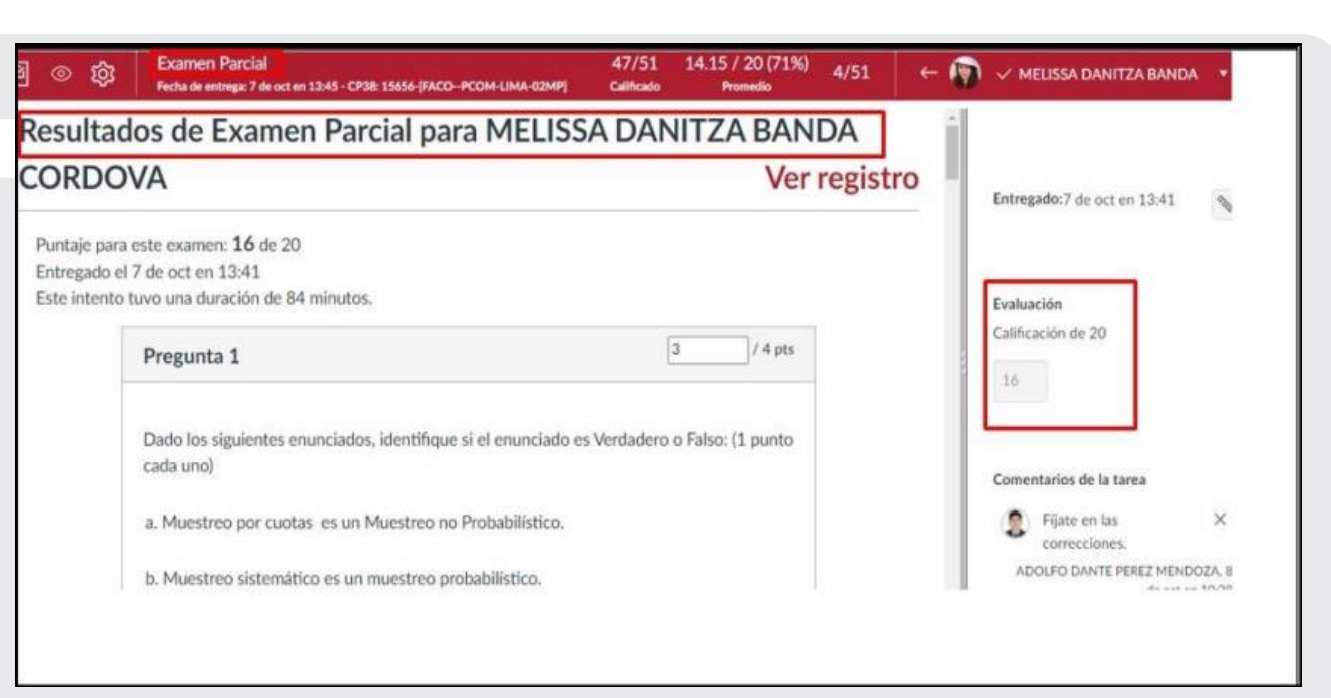

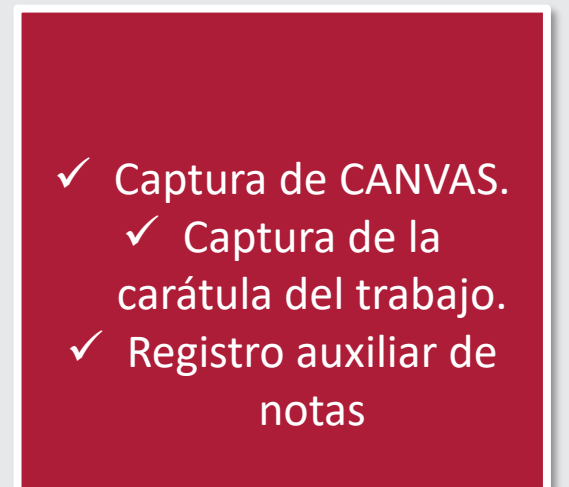

|            | Registrar Nota                    |      |       |      |           |        |  |  |  |
|------------|-----------------------------------|------|-------|------|-----------|--------|--|--|--|
| Cód Alumno | Nombre Alumno                     | Lab1 | Tests | Lab2 | LB2 Total | Proyec |  |  |  |
| 1510643    | ANDIA URRUTIA RAUL                | 16   | 1     | 16   | 17        |        |  |  |  |
| 1520752    | ANGELES ORAHULIO RAUL ENMANUEL    | 17   | 1     | 17   | 18        |        |  |  |  |
| 1122291    | ARENAS PALOMINO JULIO CESAR       | 16   |       | 11   | 11        | 1      |  |  |  |
| U18103494  | BRICEÑO CARO EDWARD JESUS         | 18   | 1     | 18   | 19        |        |  |  |  |
| 1620658    | BULLON LACHERRE HELDER JOHNATAN   | 17   |       | 17   | 17        |        |  |  |  |
| 1012151    | CHAVEZ CRUZADO DANDY              | 18   | 2     | 16   | 18        |        |  |  |  |
| 1020350    | COLLAN TICONA JORGE SABINO        | 18   | 2     | 16   | 18        |        |  |  |  |
| 1320661    | CONDORI PASQUEL LESLY BRIGIT      | 16   | 1     | 18   | 19        |        |  |  |  |
| 1624557    | CRUZ TOLENTINO VICTOR GIAMBERTI   | 18   | 2     | 18   | 20        |        |  |  |  |
| 1011326    | DEL ROSARIO DAMIAN MARIA FIORELA  | 16   | 1     | 18   | 19        | 12     |  |  |  |
| 1512165    | DIAZ GARCIA MARIO                 | 16   | 1     | 16   | 17        |        |  |  |  |
| U19312394  | FARFAN VARGAS HAROLD MELQUIADES   | 18   |       | 16   | 16        |        |  |  |  |
| U17306475  | GUTIERREZ ABANTO JUAN JOSE        | 18   |       | 18   | 18        |        |  |  |  |
| 1413351    | HILARIO MARCOS SALOMON            | 17   |       | 17   | 17        |        |  |  |  |
| 1420387    | HUAMANI TORRES ROGER              | 18   |       | 18   | 18        |        |  |  |  |
| U17103436  | HURTADO MAQUERA FABRIZIO EINAR    | 18   |       | 18   | 18        |        |  |  |  |
| U17306565  | LA TORRE CRUZ GIUSSEPPE D'ANGELLO | 18   |       | 18   | 18        |        |  |  |  |
| U17104559  | LACHIRA LOPEZ LUIS ENRIQUE        | 16   |       | 18   | 18        |        |  |  |  |
| U17103523  | LOPEZ CHAMORRO FELIPE GRIMALDO    | 19   | 1     | 19   | 20        |        |  |  |  |
| U18209353  | LOPEZ CHAVEZ JEISSON              | 18   | 1     | 16   | 17        |        |  |  |  |
| 1220673    | LOPEZ MALDONADO DIEGO MARTIN      | 17   |       | 17   | 17        |        |  |  |  |
| 1310194    | MACCHIAVELLO ARTETA ROBERTO       |      |       |      |           |        |  |  |  |
|            | SEBASTIAN                         | 8    |       | 8    | 8         |        |  |  |  |
| U17306655  | MARIANO COTRINA JULIAN PAOLOCESAR | 19   | 1     | 19   | 20        |        |  |  |  |
| 1510386    | MASGO FERNANDEZ JHONAN ISSAU      | 16   |       | 11   | 11        |        |  |  |  |

# 5. Visualiza el estado de cada solicitud

| MIS RECTIFICACIONES                                                                              | UNIDAD                     | ~                  | <b>PERI</b><br>20 | ODO<br>21 - Ciclo 1 Marzo   | ~             |                |            |
|--------------------------------------------------------------------------------------------------|----------------------------|--------------------|-------------------|-----------------------------|---------------|----------------|------------|
| MIS CLASES                                                                                       |                            |                    |                   |                             |               |                |            |
| Campus     Grado     Nombre del Curso       LIMAD     PREG     INTRODUCCIÓN A LA VIDA UNIVERSION | SITARIA: ADMINISTRACIÓN DE | EMPRESAS           |                   | Tipo de Clase<br>PRESENCIAL | Módulo<br>001 | Clase<br>21130 | Rectificar |
| MIS SOLICITUDES                                                                                  |                            | Clase              |                   | Facha                       |               |                |            |
| Alumnos Grado Curso Módulo Clase                                                                 | Fecha/Hora Creación        | Tipo de Evaluación | Nota Antes        | Nota Después                | Estado        | Tipo Solicitud | Acción     |

Universidad Tecnológica del Perú

UT

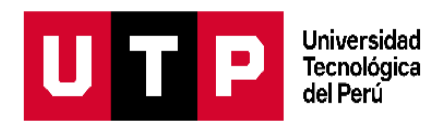

#### 6. Revisa las solicitudes de los alumnos

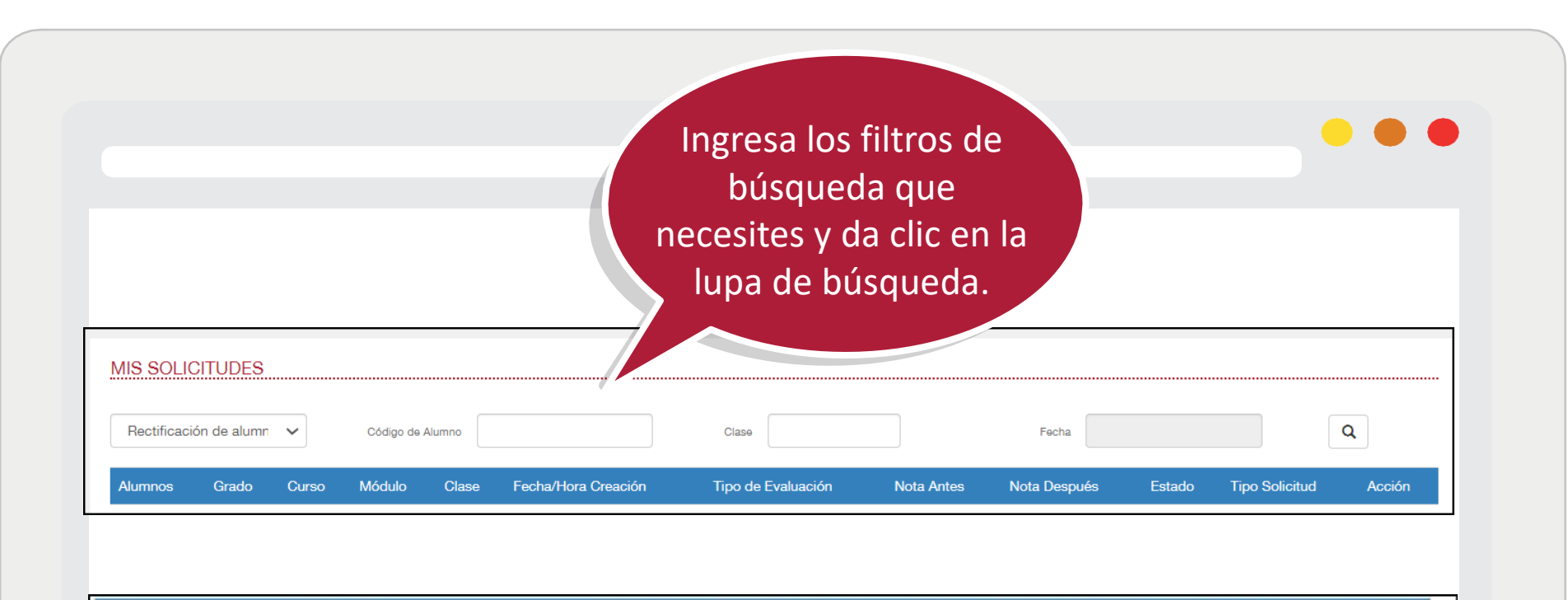

| Alumnos                     | Grado | Curso                                | Módulo | Clase | Fecha/Hora Creación | Tipo de Evaluación  | Nota Antes | Nota Después | Estado      | Tipo Solicitud            | Acción |
|-----------------------------|-------|--------------------------------------|--------|-------|---------------------|---------------------|------------|--------------|-------------|---------------------------|--------|
| FLORES RIVERA ELENA ISABEL  | PREG  | COMPRENSIÓN Y REDACCIÓN DE TEXTOS II | 001    | 14146 | 18/01/2022 05:08    | TAREA ACADÉMICA 2   | 18         | -            | No procede  | Rectificación de alumno   | 0      |
| FLORES RIVERA ELENA ISABEL  | PREC  | COMPRENSIÓN Y REDACCIÓN DE TEXTOS II | 001    | 1414  | 6 27/01/2022 11:22  | TAREA ACADÉMICA 1   | 19         | 20           | No procede  | Rectificación de alunno   | 0      |
| AGUILAR GARCIA KEVIN JUNIOR | PREC  | COMPRENSIÓN Y REDACCIÓN DE TEXTOS II | 001    | 7104  | 31/01/2022 11:42    | PRÁCTICA CALIFICADA | 17         | 8            | En Revisión | n Rectificación de docent | le     |

#### 7. Cambia el estado a "Procede" o "No procede"

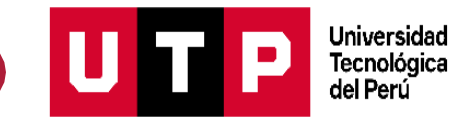

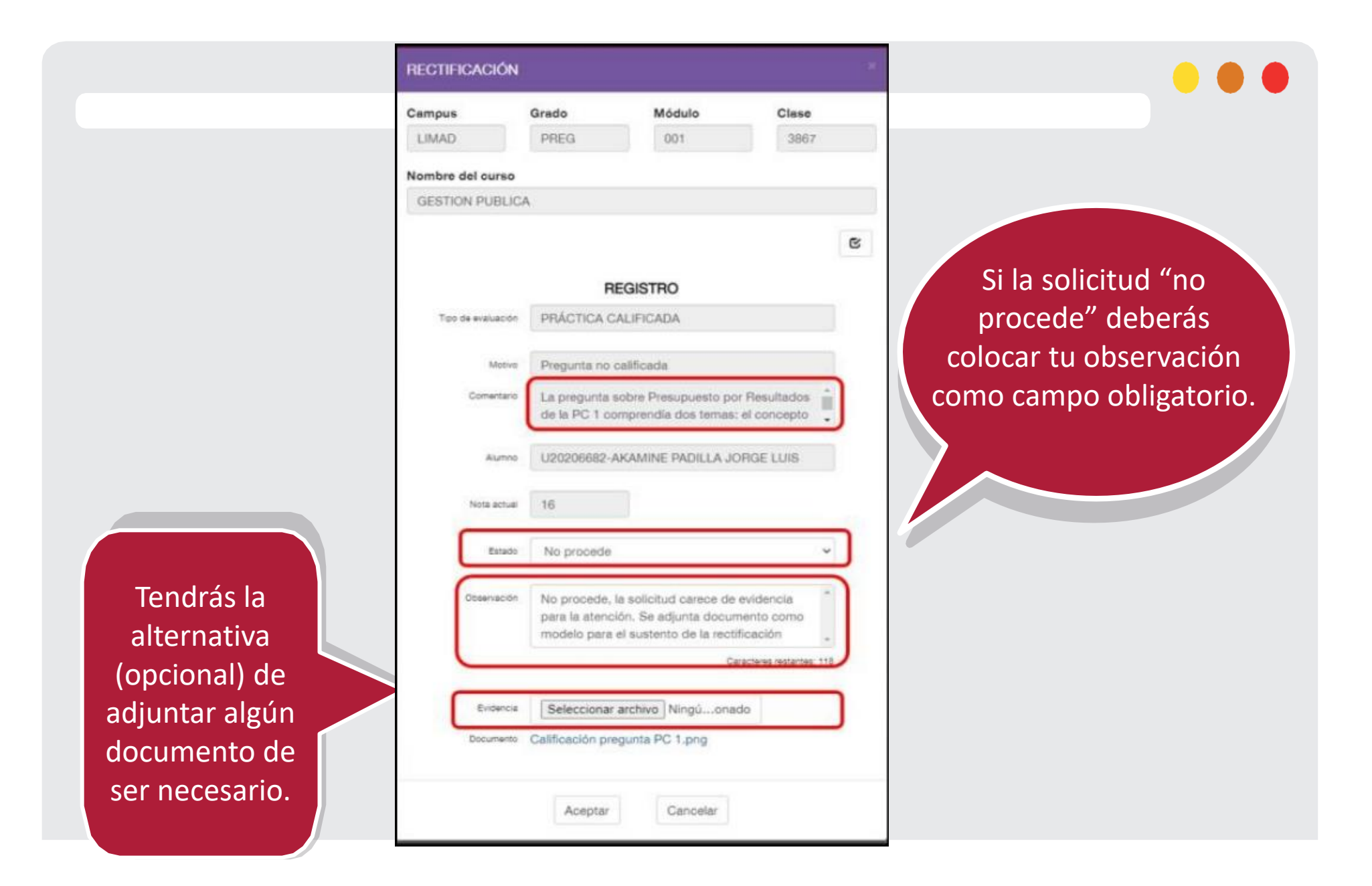